## <u>הפעלת ישום ישן עם Windows</u>

. לחיצה על לחצן ימני של העכבר על התוכנה) (1

. יימאפייניםיי <mark>(2</mark>

. ייתאימותיי (3

. ייש לסמן ייוייי ליד ייהפעל תוכנית זו במצב תאימותיי (4

. יש לבחור את מערכת ההפעלה הרצוי

\* במקרה וזה לא עובד , ניתן בנוסף לשנות את הגדרות התצוגה .

. ייהחליי (6

. ייאישוריי (7

. יש לחזור על פעולה זאת כל פעם לפני הפעלה \*

## frumi המדריך נכתב ע״י